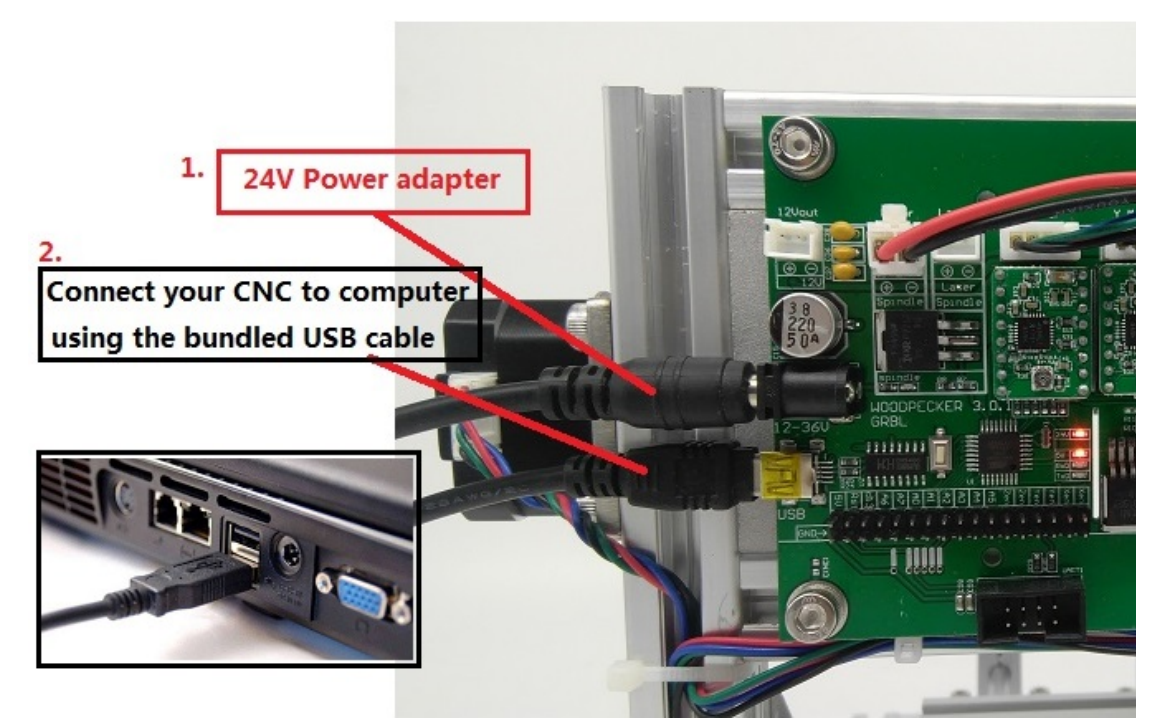

1. Connect the power supply and connect the USB :

2. Install the driver ( software --> Driver --> CH340SER.exe ) :

| 2<br>: CH341SER.INF<br>WCH.CN<br>iverSetup<br>340<br>;3.2011.11<br>① 驱动预会装成功:<br>SUCCESS |
|------------------------------------------------------------------------------------------|
|                                                                                          |

- 3. To Determine your Machine's COM port:
- Windows XP: Right click on "My Computer", select "Properties", select "Device Manager".
- Windows 7: Click "Start" -> Right click "Computer" -> Select "Manage" -> Select "Device Manager" from left pane
- In the tree, expand "Ports (COM & LPT)"
- Your machine will be the USB Serial Port (COMX), where the "X" represents the COM number, for example COM6.
- If there are multiple USB serial ports, right click each one and check the manufacturer, the

machine will be "CH340".

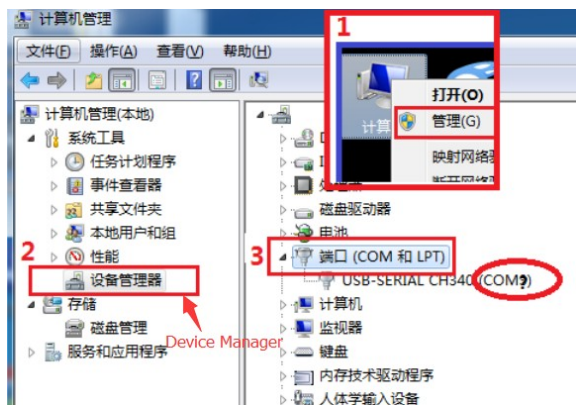

4. Open grblControl software(software -> Grblcontrol -> grblControl.exe)

| grblControl                    |                       |                                         |                       |
|--------------------------------|-----------------------|-----------------------------------------|-----------------------|
| <u>File</u> Service <u>H</u> e |                       | USB-SERIAL CH340 (COM9)                 |                       |
| G- <u>S</u> ettings            |                       | ▶ · · · · · · · · · · · · · · · · · · · |                       |
|                                |                       | Work coord                              | inates:               |
|                                | 🔂 Settings            | 2 ×                                     | D 0                   |
|                                | Connection            | Connection (2) Choose the correct port  |                       |
|                                | GRBL                  | Port: COM? • O Baud 115200 •            | Not connected         |
|                                | Visualizer            | GRBL.                                   |                       |
|                                | Tool model            | Query period: 40 Safe Z: 10.000         |                       |
|                                | Console               | Rapid speed: 800 Acceleration: 100      |                       |
|                                | Colors                | Spindle speed min.: 600 max.: 1000      |                       |
|                                | Font                  | Z-probe commands:                       |                       |
|                                |                       | Lommand 1; command 2;                   |                       |
| X: 0.000                       |                       | Report units:                           |                       |
| Z: 0.000                       |                       | mente antes.                            |                       |
| 0.000 7 0.000                  |                       | rarser                                  |                       |
| #                              |                       | Arc approximation segment length: U.U   | (                     |
|                                |                       | Visualizer                              |                       |
| L                              |                       | Line width: 1.5 🗸 Smoothing 🥅 MSAA      |                       |
|                                |                       | Simplify geometry Segment length: 0.0   | error 1: No such file |
|                                |                       | FFS lock: 60 V Z-buffer                 | ,                     |
|                                | Set to defaults       | OK Cancel                               |                       |
|                                |                       |                                         |                       |
| Check mode                     | Autoscroll Open Reset | Send Pause Abort                        | A Ø                   |
|                                |                       |                                         |                       |

Console window print " [CTRL+X] < Grbl 0.9j ['\$' for help]" If the connection is successful.

Console window print " Serial port error 1: No such file or directory " indicate that the connection is failed.

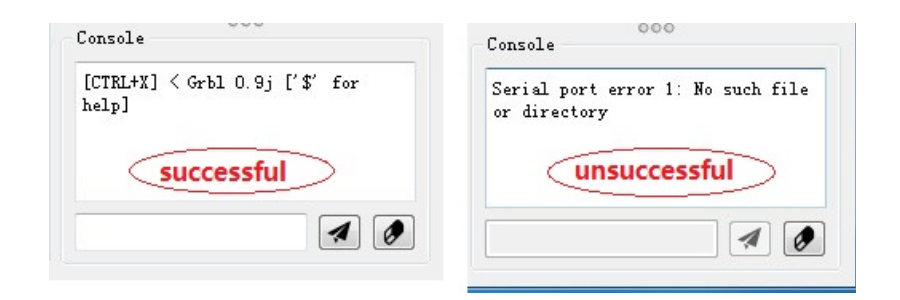

## Grblcontrol Use

•

| 📶 grblControl                                                                             |                                                                                                    |                                                                                                    |                                                                                        |            |                                                                                                    | _ <b>D</b> _ X                                                                                        |
|-------------------------------------------------------------------------------------------|----------------------------------------------------------------------------------------------------|----------------------------------------------------------------------------------------------------|----------------------------------------------------------------------------------------|------------|----------------------------------------------------------------------------------------------------|----------------------------------------------------------------------------------------------------|
| <u>F</u> ile <u>S</u> ervice <u>H</u> elp                                                 |                                                                                                    |                                                                                                    |                                                                                        |            |                                                                                                    |                                                                                                    |
| G-code program<br>[GO G54 G17 G21 G90 G94 MO M5                                           | 5 M9 TO FO. SO.]                                                                                                    |                                                                                                    |                                                                                        | <b>† †</b> | State<br>Work coordinates                                                                                     | : 000 0.000                                                                                           |
| The spindle                                                                               | speed :<br><br>@ max<br>100%                                                                                             | IIIt does not representand it represents theAnd this percentage100=100=10001000=10001000/1000And this percentage | the actual speed,<br>ratio<br>s not linear.<br>-> 10%<br>-> 100% max<br>is not linear. |            | Machine coordina<br>0.000 C<br>Status:<br>Control<br>()<br>()<br>()<br>()<br>()<br>()<br>()<br>()<br>()<br>() | tes:<br>.000 0.000<br>Idle<br>U<br>U<br>D<br>D<br>D<br>D<br>D<br>D<br>D<br>D<br>D<br>D<br>D<br>D<br>D |
| X: 0.000 0.000<br>Y: 0.000 0.000<br>Z: 0.000 0.000<br>0.000 / 0.000 / 0.000               | X: 0.000 0.000<br>Y: 0.000 0.000<br>Z: 0.000 0.000<br>Duffer: 0 / 0<br>Vertices: 144<br>0.000 / 0.000 / 0.000<br>FPS: 61 |                                                                                                    |                                                                                        |            |                                                                                                    |                                                                                                    |
| #                                                                                         | Command                                                                                                    | State                                                                                                    | Response                                                                               |            |                                                                                                    |                                                                                                    |
| Open the G-code file start working !<br>Check mode Autoscroll Open Reset Send Pause Abort |                                                                                                    |                                                                                                    |                                                                                        |            |                                                                                                    |                                                                                                    |

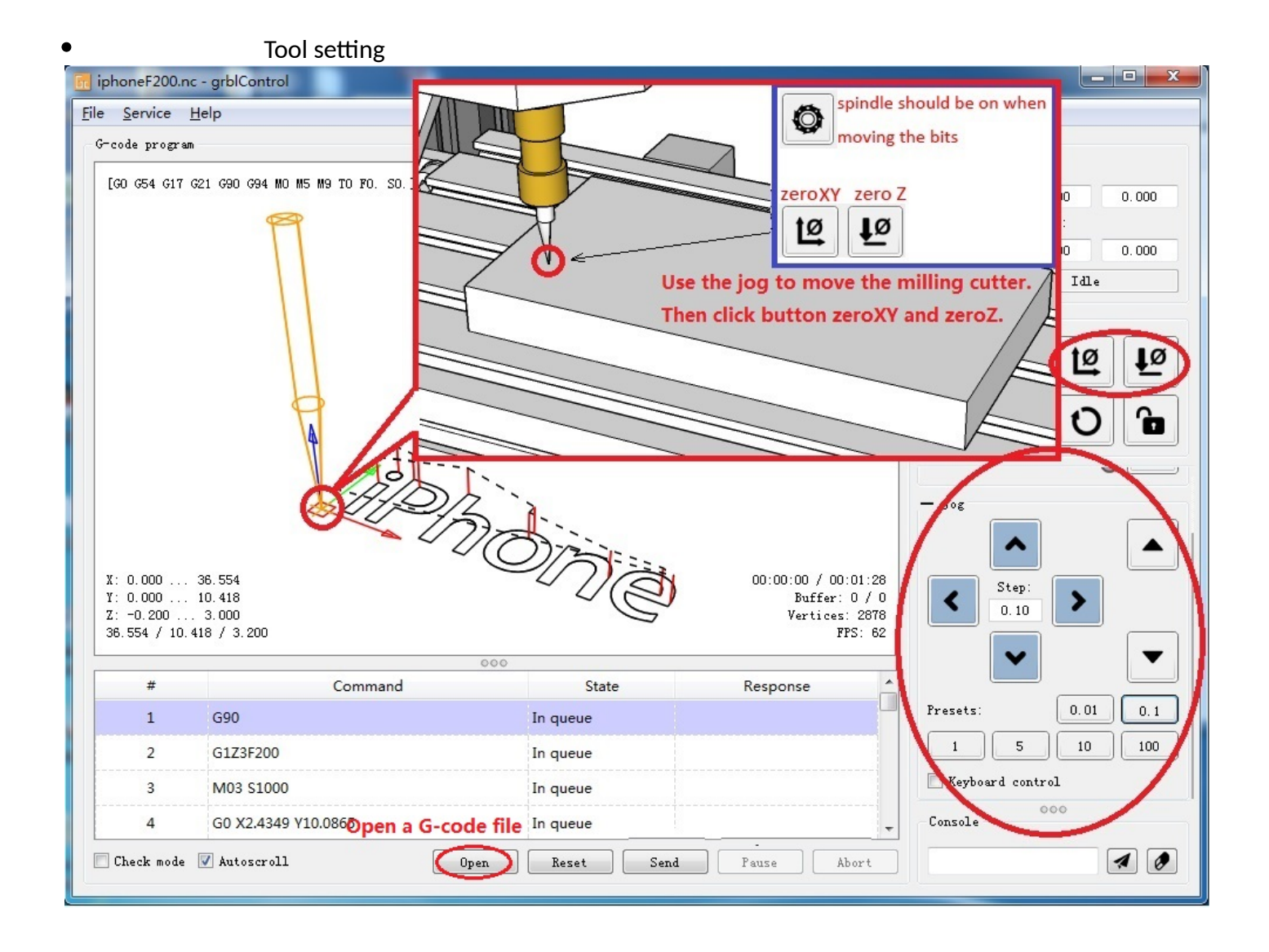